タブレットドリルの基本的な使い方

浜田市教育委員会

## タブレットにログインして、タブレットドリルを 起動しよう

| 0          |                  | ットドリル」ショートカットをタップする<br>・<br>・<br>・<br>・<br>・<br>・<br>・<br>・<br>・<br>・<br>・<br>・<br>・ |
|------------|------------------|--------------------------------------------------------------------------------------|
| $\bigcirc$ | 「ID」「パスワード」を入力する | → 「ログイン」をタップする                                                                       |
|            | <b>• •</b>       |                                                                                      |

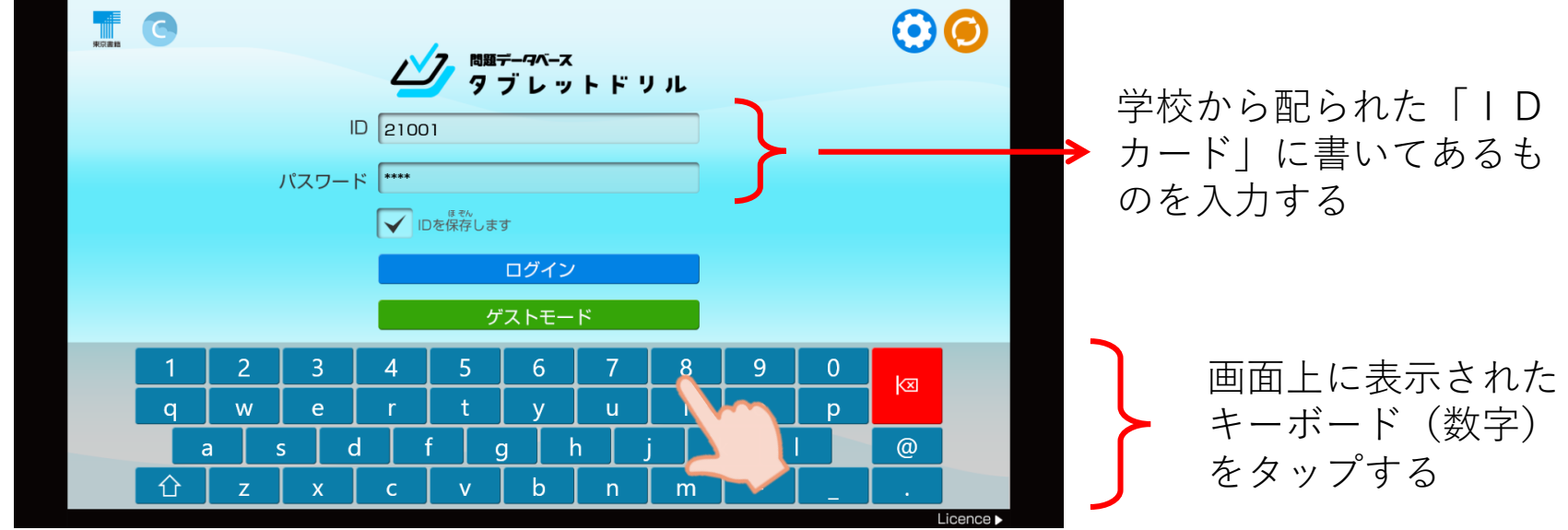

「オフラインモードになります。」が表示される → 「OK」をタップする

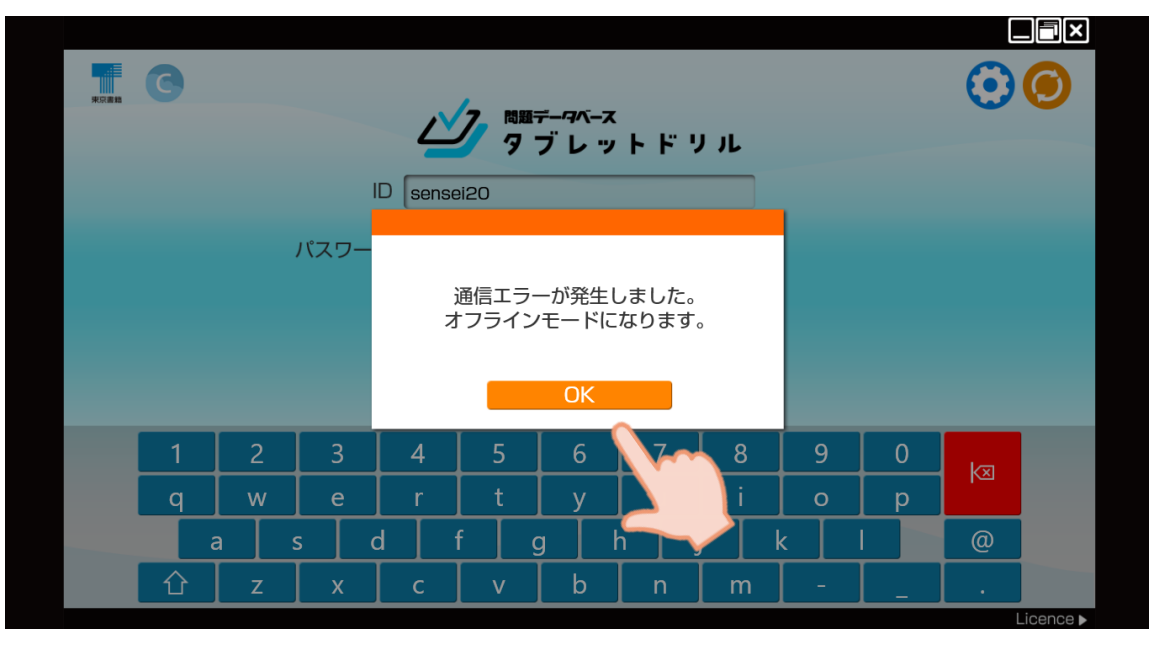

インストールしている場 合は、インターネットに 接続されていない状態で も、「オフラインモー ド」としてドリルを使う ことができますので、 「OK」をタップしてく ださい。 問題を解いてみよう

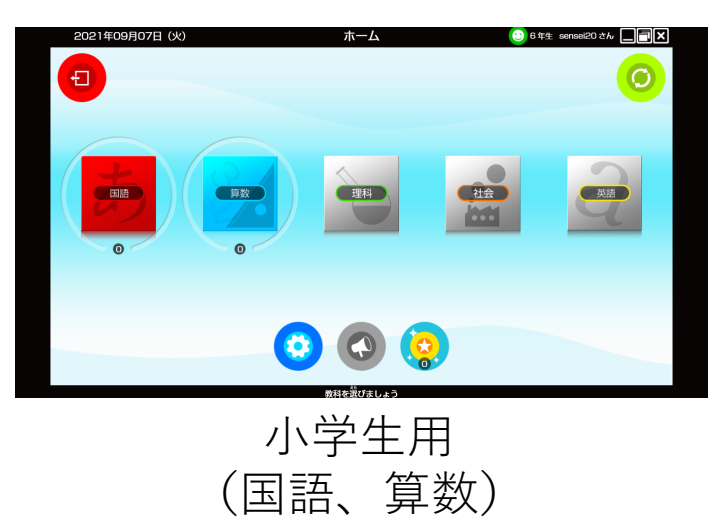

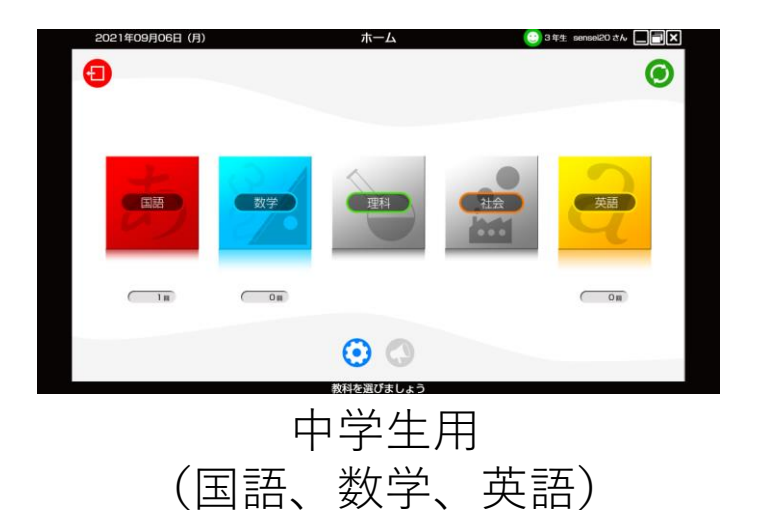

問題を選ぶ → 解く → 答え合わせをする

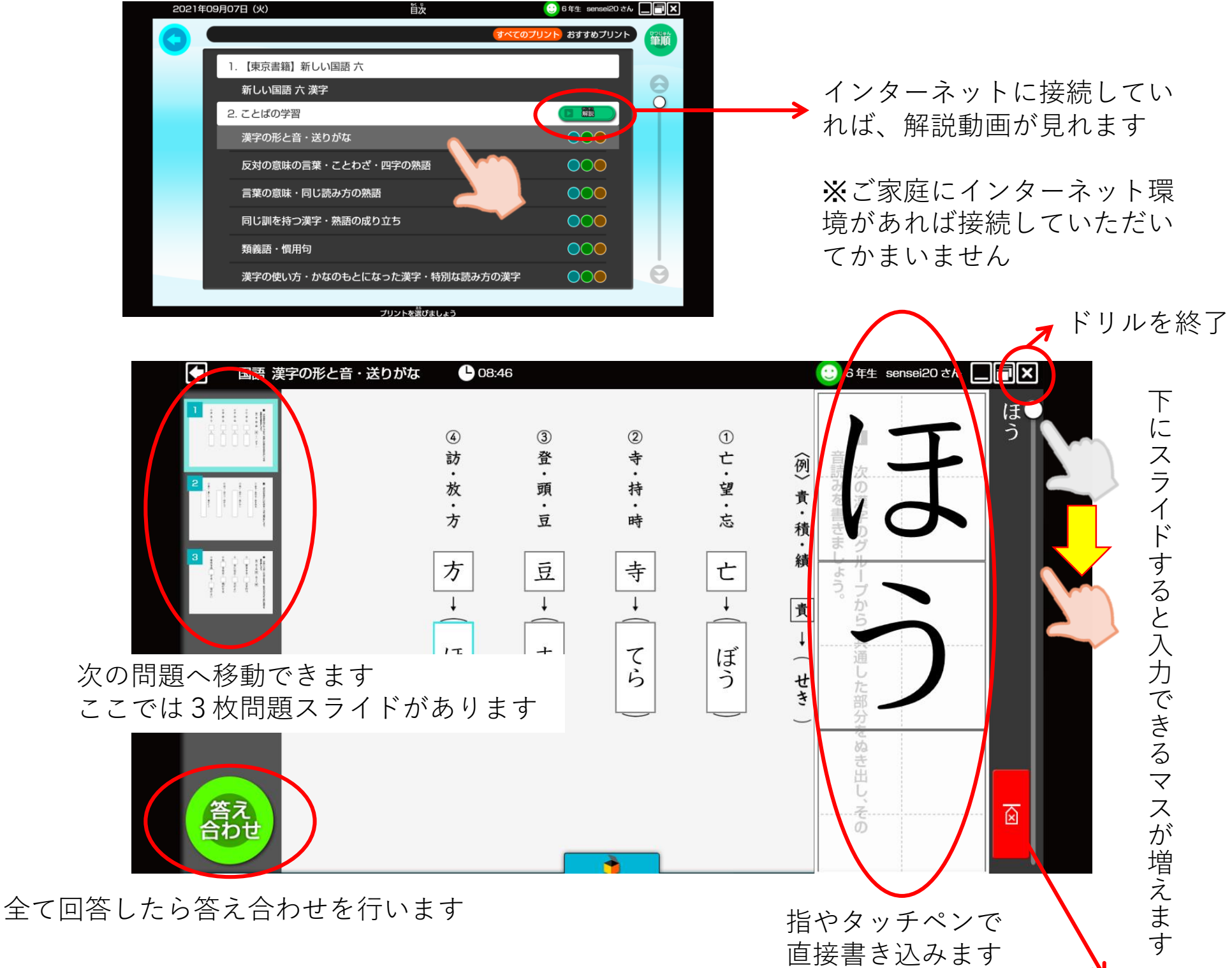

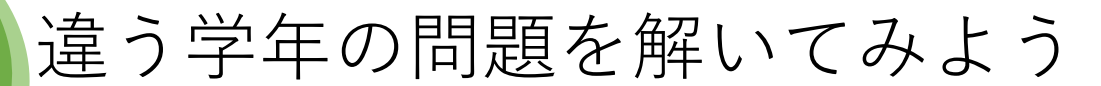

6

教科選択画面の「設定ボタン」をタップ → 「学年をへんこうする」をタップ

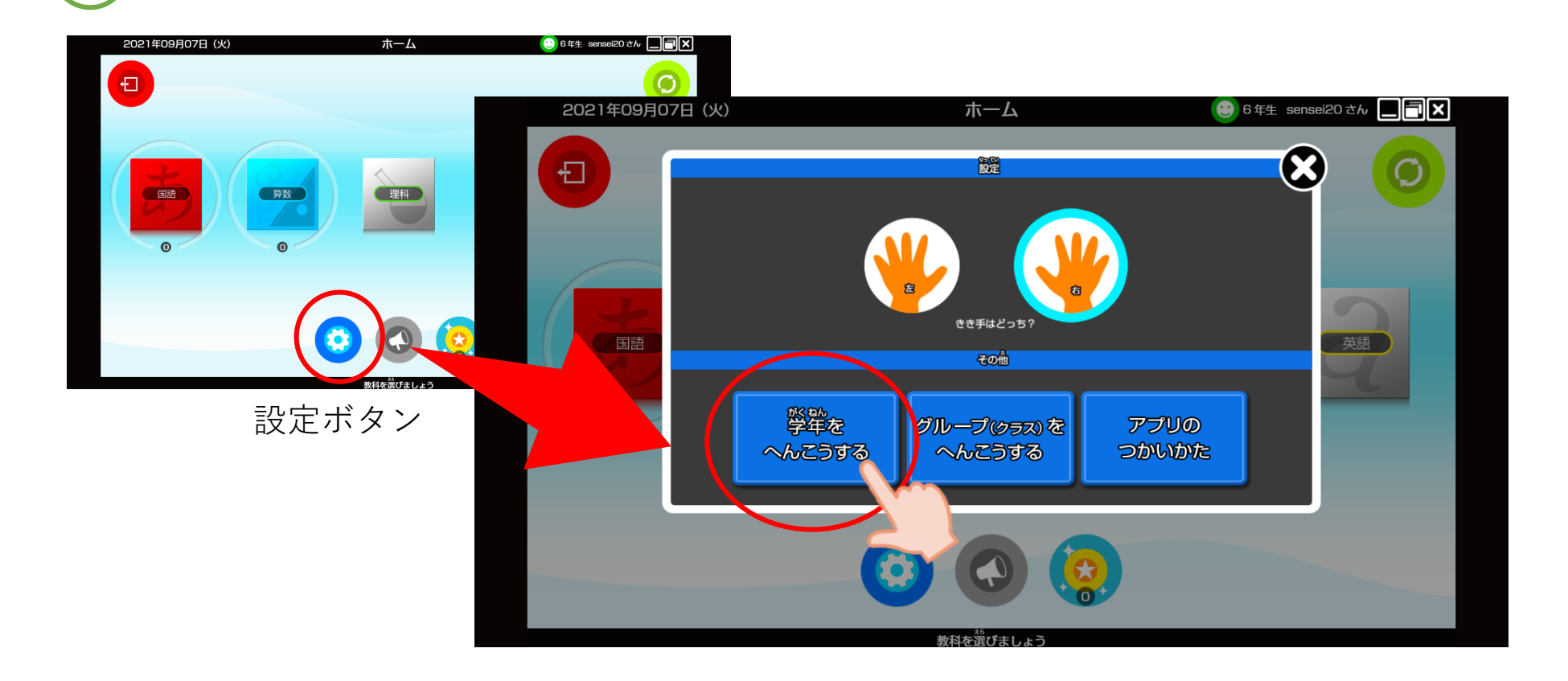

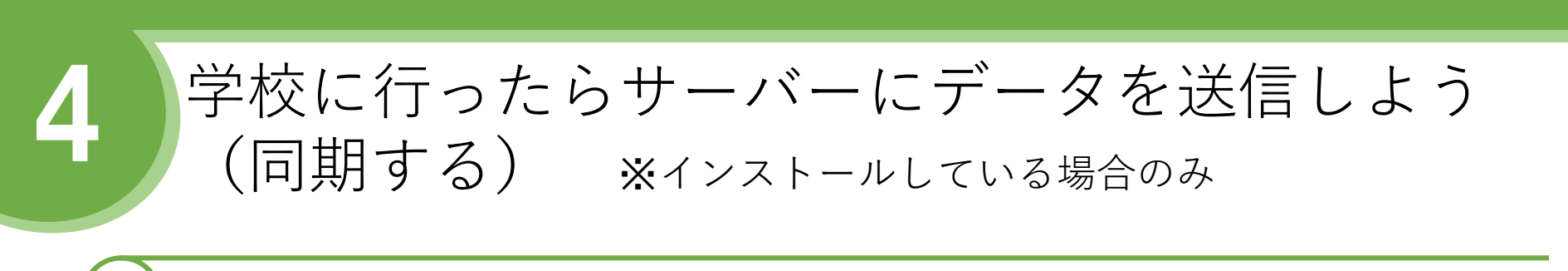

学校に行く → タブレットドリルにログインする → 同期ボタンをタップ

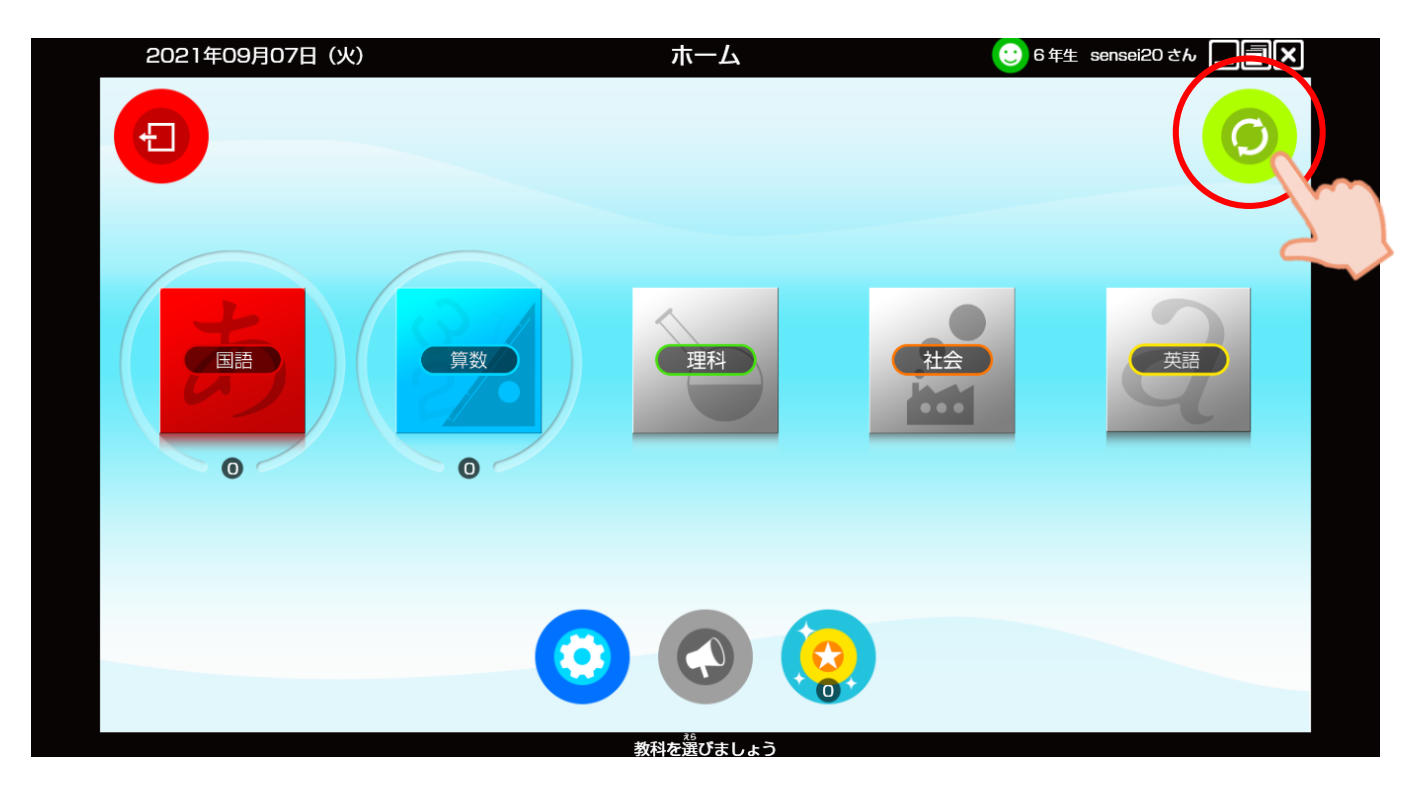

同期ボタン